REAL ESTATE REGULATORY AUTHORITY KARNATAKA

## **User Manual – Agent Registration**

This document contains step by step instructions to fill the application form for Project Registration

### **Procedure for Agent Registration**

**Step 1:** Open the Karnataka RERA web portal and Click on agent registration.

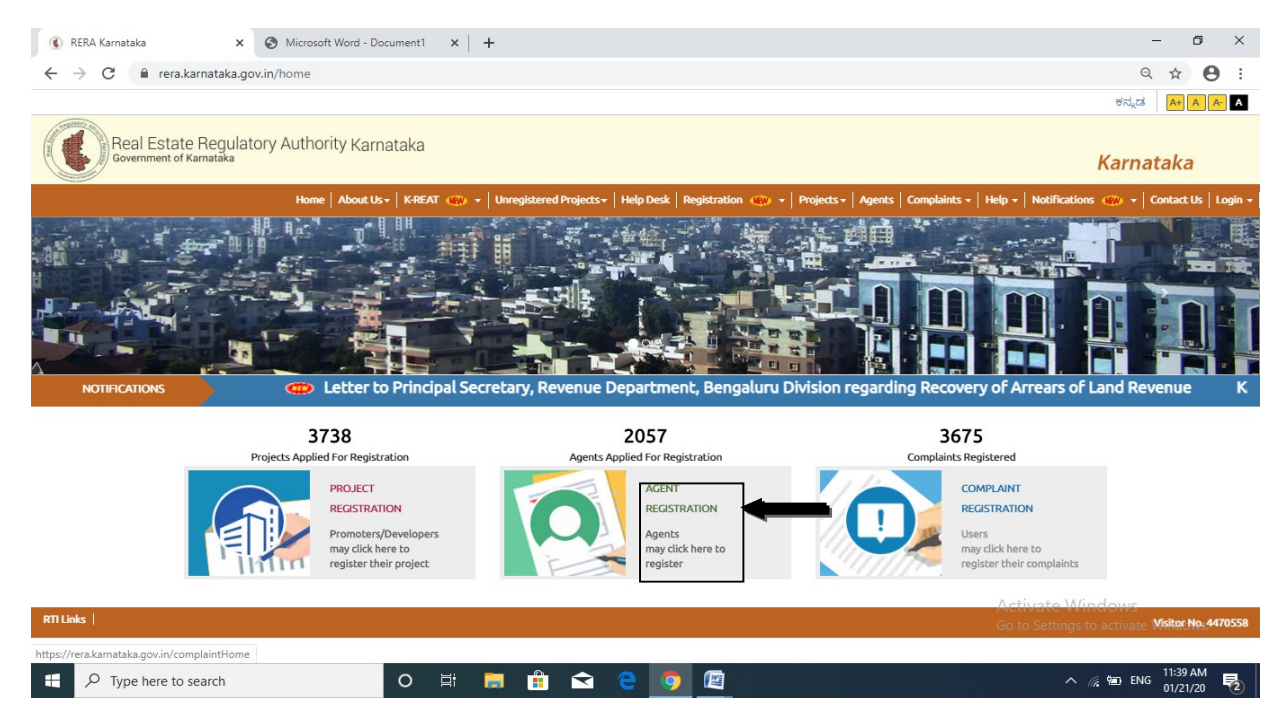

**Step 2:** Select Agent Type, fill the Email ID and click on NEXT.

| 🚯 Agent Registration Form 🗙 🐼 Microsoft Word - Document1 x +                                                                                                    |                  | -          | ٥             | × |
|----------------------------------------------------------------------------------------------------|------------------|------------|---------------|---|
| ← → C 🔒 rera.karnataka.gov.in/initAgentRegistration                                                                                                    | e                | २ ☆        | θ             | : |
| Real Estate Regulatory Authority Karnataka                                                                                                    | ಕನ್ನಡ            | A+ A       | A- A          |   |
|                                                                                                    | Karnat           | aka        | 1.000         |   |
| Home / Real Estate Agent Registration                                                                                                    |                  | ancace us  | Login         |   |
|                                                                                                    | -                |            |               | 1 |
| Registration Form                                                                                                    | 8                |            |               |   |
| NOTE:<br>Please use dedicated email id and remember it for all future official communication.<br>Click here for Online Payment User Manual<br>Click here for Required Certificates formats in the download Section |                  |            |               |   |
| Agent Type 💿 Individual 💿 Societies / Company/Partnership firm /Proprietorship Firm /Development Authority /Trust                                                                                                  |                  |            |               |   |
| Next<br>Activate W                                                                                                    | findows          |            |               |   |
| RTTLinks                                                                                                    | to activate<br>V | isitor No. | ws.<br>447063 | 5 |

| e rela.kainataka.gov.ii      | n/editIndAgentForm       |                                     |                                   |                                 |                      | Q \$      | . 6    |
|------------------------------|--------------------------|-------------------------------------|-----------------------------------|---------------------------------|----------------------|-----------|--------|
|                              | Home About Us + K-REA    | ۲ 🙀 ج   Unregistered Projects ج   ۱ | Help Desk   Registration 🗰 ᠇   Pr | rojects - Agents   Complaints - | Help - Notifications | Contact U | s   La |
| al Estate Agent Registration |                          |                                     |                                   |                                 |                      |           |        |
|                              | 0                        | 2                                   | 3                                 | (4)                             | 5                    |           |        |
|                              | Applicant Detail         | Upload Documents                    | Preview Agent Registration        | Payment                         | Confirmation         |           |        |
| Applicant De                 | etail                    |                                     |                                   |                                 |                      |           |        |
|                              |                          |                                     |                                   |                                 |                      |           |        |
|                              | Name*                    | divakar                             | Father's Name*                    | adi                             |                      |           |        |
|                              | Occupation               | Self Employed                       | ▼ Email Address*                  | divakarnaik18@gmail.com         |                      |           |        |
|                              | Aadhaar No.*             | 123456789123                        | PAN Card No.*                     | abcde1234F                      |                      |           |        |
|                              | Mobile Number*           | 9742301484                          | LandLine Number*                  | 0802564582                      |                      |           |        |
|                              | Address Line 1*          | 2nd stage                           | Address Line 2*                   | mallathahalli                   |                      |           |        |
|                              | Pin Code*                | 560072                              |                                   |                                 |                      |           |        |
|                              | State*                   | Karnataka                           | • District*                       | Bengaluru Urban                 | •                    |           |        |
|                              |                          |                                     |                                   |                                 |                      |           |        |
|                              | Business Address Line 1* | 2nd stage                           | Business Address Line 2*          | mallathahalli                   |                      |           |        |
|                              |                          |                                     |                                   |                                 |                      |           |        |

**Step 3:** Fill the all Details of Applicant which are mandatory and applicable.

**Step 4:** Upload required documents and click on next.

| ( Agent Registration Form X                      | Microsoft Word - Document1 | ×   +                            |                            |                                      | – ō ×                                             |
|--------------------------------------------------|----------------------------|----------------------------------|----------------------------|--------------------------------------|---------------------------------------------------|
| ← → C 🔒 rera.karnataka.gov.i                     | n/editAgentUploadDoc       |                                  |                            |                                      | ९ ☆ 🔒 :                                           |
|                                                  |                            |                                  |                            |                                      | ಕನ್ಮಡ 🗛 🗛 🗛                                       |
| Real Estate Regulator<br>Government of Karmataka | y Authority Karnataka      |                                  |                            |                                      | Karnataka                                         |
|                                                  | Home   About Us -   K-REA  | AT NEW - Unregistered Projects - | Help Desk Registration 🔐 🔫 | Projects - Agents   Complaints -   I | Help -   Notifications 🙀 -   Contact Us   Login - |
| Home / Real Estate Agent Registration            |                            |                                  |                            |                                      |                                                   |
|                                                  | 0                          | 2                                | 3                          | 4)                                   | 5                                                 |
|                                                  | Applicant Detail           | Upload Documents                 | Preview Agent Registration | Payment                              | Confirmation                                      |
| Upload Do                                        | cument                     |                                  |                            |                                      |                                                   |
|                                                  | PAN Card                   | Choose File No file chosen       | Address proof              | Choose File No file chosen           |                                                   |
|                                                  | Affidavit                  | Choose File No file chosen       |                            |                                      |                                                   |
|                                                  |                            | Pre                              | evious Next                |                                      |                                                   |
| PTI Links                                        |                            |                                  |                            |                                      |                                                   |

Activate Windows Go to Settings to activate Windows.

#### **Step 5:** user can see all filled details in Preview Agent Registration.

| <ul> <li>€ preview Agent Registra</li> <li>← → C</li> <li>▲ rera</li> </ul> | ation × S Microsoft Word - Document 1<br>a.karnataka.gov.in/previewAgentRegistration | ×   +                         |                                               |                          | – व ×<br>९ ☆ 😝 ::                                      |
|-----------------------------------------------------------------------------|--------------------------------------------------------------------------------------|-------------------------------|-----------------------------------------------|--------------------------|--------------------------------------------------------|
| Real Esta<br>Government o                                                   | ate Regulatory Authority Karnataka<br><sup>6 Kamataka</sup>                          |                               |                                               |                          | Karnataka                                              |
|                                                                             | Home   About Us +   K-REAT                                                           | www + Unregistered Projects + | Help Desk   Registration 🔍 🕶   Projects +   A | gents   Complaints +   H | elp +   Notifications 🔐 +   Contact Us   Login +       |
| Home /Preview Agent Detail                                                  | ls                                                                                   |                               |                                               |                          |                                                        |
|                                                                             | 0                                                                                    | 0                             | 3                                             | 4                        | (5)                                                    |
|                                                                             | Applicant Detail                                                                     | Upload Documents              | Preview Agent Registration                    | Payment                  | Confirmation                                           |
|                                                                             |                                                                                      |                               |                                               |                          |                                                        |
|                                                                             |                                                                                      |                               | Print                                         | Agent M                  | Name: <i>divakar</i>                                   |
|                                                                             | Agent Details                                                                        |                               |                                               |                          |                                                        |
|                                                                             | Agent Type :                                                                         | INDIVIDUAL_REG                | Name :                                        | divakar                  |                                                        |
|                                                                             | Father's Name :                                                                      | adi                           | Registration Type :                           | INDIVIDUAL_REG           |                                                        |
|                                                                             | Pan Number :                                                                         | abcde1234f                    | Email :                                       | divakarnaik18@gmail.co   | m                                                      |
|                                                                             | Adhaar Number :                                                                      | 123456789123                  | Mobile Number :                               | 9742301484               | A - March 14/2 Tanan                                   |
|                                                                             | Address 1 :                                                                          | 2nd stage                     | Address 2 :                                   | mallathahalli            | Activate windows<br>Go to Settings to activate Windows |
|                                                                             | State/UT :                                                                           | Karnataka                     | District :                                    | Bengaluru Urban          |                                                        |
|                                                                             | Pin Code :                                                                           | 300072                        | Photograph :                                  | viniar_evi4_copy.jpg     | v                                                      |

Step 6: After completing Step 5 the Payment gate way page will open

### **RERA ONLINE PAYMENT USER MANUAL**

1: Click on Click Here for Online Payment, it will redirect to Treasury Unified Gateway.

| PaymentDetails |        |                               |
|----------------|--------|-------------------------------|
| Amount (INR)*  | 200000 | Click Here For Online Payment |

**2:** In Treasury Unified Gateway, select only E-Payment option.

**NOTE: RERA** will accept payment only through E-Payment.

| <b>FreasuryUnifiedGateway</b>              |                                                                                             |                                                                                            | <u>*</u>                     | ತುವರಾದ್ - ಎ KHAJANE-II<br>ಸಚಿವ್ರ ಅರ್ಥಿ ಕ್ರಮಿಣ ಮತ್ತಿದ್ದ ಆಗ್ಟ್<br>Integrated Francial Munagement System<br>ಆರ್ಡಿಕೆ ಇಲಾವೆ, ಕರ್ನಾಚಕ ಸರ್ಕಾರ<br>Finance Department, Government of Karnetake |
|--------------------------------------------|---------------------------------------------------------------------------------------------|--------------------------------------------------------------------------------------------|------------------------------|----------------------------------------------------------------------------------------------------|
| ಮಾನ್ಯ ಬಳಕೆದಾರರೇ ದಯವಿಟ್ಟು ಗಮನಿಸಿ. ಸಮಸ್ಯೆಗಳನ | ನ್ನು ವರದಿಸಲು ಖ<br>ಪಾವತಿ ವಿವರಗಳು<br>ಪಾವತಿ ವಿಧ<br>Mode of Payment<br>Enter<br>CAPTCHA<br>Code | なっ <b>ನ-2 ボあっか ವಾಣ</b><br>へ Payment Details<br>Select<br>Cash<br>Cheque/Draft<br>E-Payment | ತೆ ಸಂಖ್ಯೆಯು 9241-30<br>▼<br> | 00-300 ಖಜಾನೆ-2 ಸಹಾಯವಾಣಿ ವ<br>—                                                                                                    |

**3:** In Treasury Unified Gateway, for E-Payment option, select Net Banking Option.

| <b>TreasuryUnified</b>                                     | Sateway                                         |
|------------------------------------------------------------|-------------------------------------------------|
| o number 8050-031-331 & Toll free Number 1800-425-4252 for | reporting issues                                |
|                                                            | ಪಾವತಿ ವಿವರಗಳು \ Payment Details                 |
|                                                            | ಪಾವತಿ ವಿಧ E-Payment *                           |
|                                                            | জ-<br>জতন্ট Select Type of Select Select Bank * |
|                                                            | Enter CAPTCHA Code * Y4V                        |
|                                                            | ಸಲ್ಲಿಸು \ Submit ವುರುಜೋಡಿಸು \ Reset             |

**4:** In Treasury Unified Gateway, for Net Banking option, select the listed banks.

**NOTE:** Payment can be only done from the listed banks.

### **TreasuryUnifiedGateway**

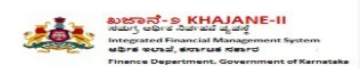

|                                                                               | ವಿವರಗಳು \ Payment Details                                                                  |                                                              | 4          |
|-------------------------------------------------------------------------------|--------------------------------------------------------------------------------------------|--------------------------------------------------------------|------------|
|                                                                               | ಪಾವತಿ ವಿಧ E-Payment<br>e of Payment *                                                      | v                                                            |            |
|                                                                               | Net Banking • Net                                                                          | t Select •                                                   |            |
|                                                                               | * Daukini                                                                                  | 9 Select<br>AXIS Bank<br>Bank of Baroda                      |            |
|                                                                               | APTCHA Code                                                                                | Canara Bank<br>Central Bank<br>DENA Bank of India            |            |
|                                                                               | ಸಲ್ಲಿಸು \ Submit ಮರುಜೊ                                                                     | HDFC Bank<br>ICICI Bank                                      |            |
|                                                                               | 4                                                                                          | Indian Bank<br>Indian Overseas Bank<br>Punjab National Bank  |            |
| neutrofinsesonies, insesony Weiworkhionitoring Centre, 2nd Fioon, Contraktion | Copynght 2015. All nghts réserved<br>ng Khanija Bhevan, Rats Sumse Ruad, Banyalano 5000000 | State Bank of India<br>Syndicate Bank<br>Union Bank of India | Acting Act |

5: In Treasury Unified Gateway, Based on bank selected, it will redirect to bank partner portal

(Below Shown Example is for ICICI Net banking).

# TreasuryUnifiedGateway

| Challan Reference Number | RE                      | RA290119162218             |  |  |
|--------------------------|-------------------------|----------------------------|--|--|
| Challan Amount           | 1                       |                            |  |  |
| Transaction Date         |                         | 29012019                   |  |  |
| Name of the Remitter     | re                      | reraPenaltyTesting         |  |  |
| Payment Mode             | ICICI Retail Netbanking | ICICI Corporate Netbanking |  |  |

**6:** In Treasury Unified Gateway, on successful payment from bank partner, the below page will Appear here one can download the receipt for reference and click on redirect to merchant site.

**NOTE:** Please note down the reference number for reference e.g., **RERA290119162218.** 

### TreasuryUnifiedGateway

| Transaction Done Successfully |                        |  |  |  |
|-------------------------------|------------------------|--|--|--|
| Bank Transaction No           | 1519719235             |  |  |  |
| Challan Amount                | 1                      |  |  |  |
| Challan Ref No                | RERT240818153912       |  |  |  |
| Status                        | SUCCESS                |  |  |  |
| Status Desc                   | Completed Successfully |  |  |  |
| Click here to Save e-Challan  |                        |  |  |  |
| Click here to Print this page | <b>H</b>               |  |  |  |

**7:** In Treasury Unified Gateway, on successful payment it will redirect to **RERA** portal, click on Redirect to complete Registration.

| Payment Confirmati | ION                 | aumont raceived at naumont dateway  |  |
|--------------------|---------------------|-------------------------------------|--|
|                    |                     | iynient received at payment gateway |  |
|                    |                     | Payment Acknowledgement             |  |
|                    | Bank_transaction_no | 1497957081                          |  |
|                    | challan_amount      | 2                                   |  |
|                    | challan_ref_no      | RERT230718135445                    |  |
|                    | Bank_name           | ICICI Bank                          |  |
|                    | Payment_mode        | Net Banking                         |  |
|                    | trsn_timestamp      | 2018-07-23 14:00:02.888             |  |
|                    |                     | Redirect to complete Registration   |  |
|                    |                     | 35 seconds                          |  |
|                    |                     | Print Receipt Download as Pdf       |  |

**8:** On successful payment, one can submit the Registration to generate their Acknowledge number.

**9:** In Case payment failed due to some issues, click on Reinitiate Payment and follow the same Steps until the payment is success.

| PaymentDetails |        |                                                          |                    |
|----------------|--------|----------------------------------------------------------|--------------------|
| Amount (INR)*  | 200000 | Payment failed with reference number<br>RERT070718121630 | Reinitiate Payment |

**10:** In Case payment pending from bank side, click on the below link and search with the Reference number.

### https://rera.karnataka.gov.in/pendingPaymentPage

| Amount (INR)* | 200000 | Payment pending with reference number RERT070718121630<br>please <u>click here</u> to check the status |
|---------------|--------|----------------------------------------------------------------------------------------------------|
| ayment Status |        |                                                                                                    |
|               |        |                                                                                                    |

Payment Confirmation

|                     | Payment Ac                                      | knowledgement         |
|---------------------|-------------------------------------------------|-----------------------|
| Bank_transaction_no | ,                                               | 497957081             |
| challan_amount      | 2                                               | 1                     |
| challan_ref_no      | F                                               | RERT230718135445      |
| Bank_name           | 1                                               | CICI Bank             |
| Payment_mode        | ,                                               | let Banking           |
| trsn_timestamp      | 2                                               | 018-07-23 14:00:02.88 |
|                     | Redirect to complete Registration<br>35 seconds |                       |
|                     |                                                 |                       |
|                     | Print Receipt                                   | Download as Pdf       |

#### Payment received at payment gateway

**11:** On successful payment, one can submit the Registration to generate their Acknowledge number.

**Step 8:** After completing the Registration Process Confirmation page will appear with Acknowledgement number which starts with **ACK**.